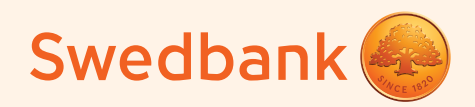

l'm a Swedbank customer

## How to order the Swedbank ISIC card?

- Scan the QR code or go to swedbank.lv/private/cards/cards/isic, click on "Order"
- Choose the pupil or student card
- Log in to the Internet Banking
- Upload your photo
- Specify your school or university
- Specify the Swedbank branch where you'll collect the card
- Check the data provided, confirm the agreement with the Smart-ID app
- We will send you a text message when the card is ready

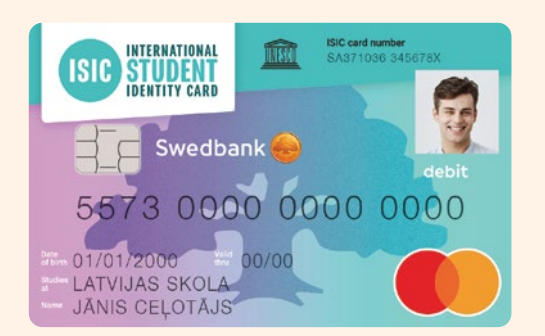

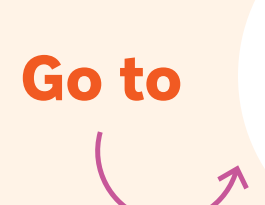

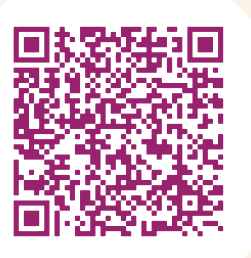

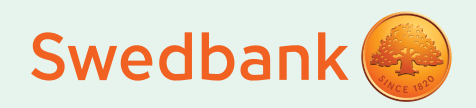

l'm not yet a Swedbank customer

## How to order the Swedbank ISIC card?

- Scan the QR code or go to swedbank.lv/private/d2d/accounts/becomeOurCustomer
- Become a customer remotely or at branch
- Order the card via Internet Banking or during your branch visit

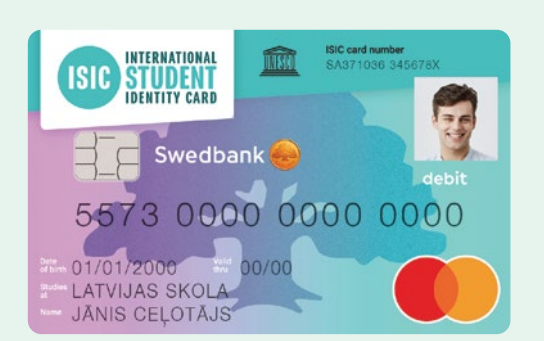

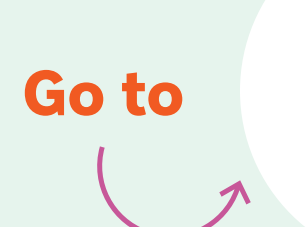

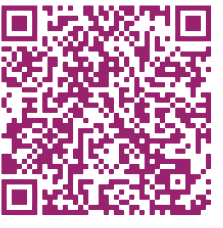